This document serves as guidance on how to scan with the Epson V series scanners (V600 & V800), using Epson Silverfast imaging software and Adobe Photoshop.

## Set up and Scanner Settings

- Make sure that the lock switch on the back of the scanner is in the "unlocked" position
- Plug scanner into power socket, connect to computer and turn on

Launch Silverfast

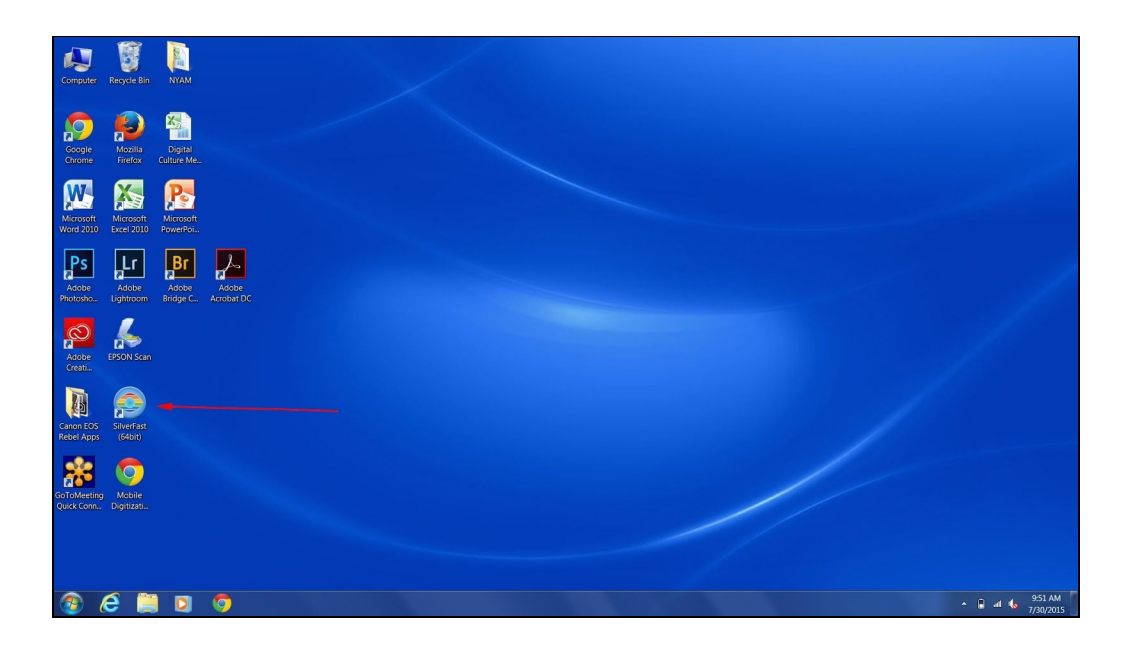

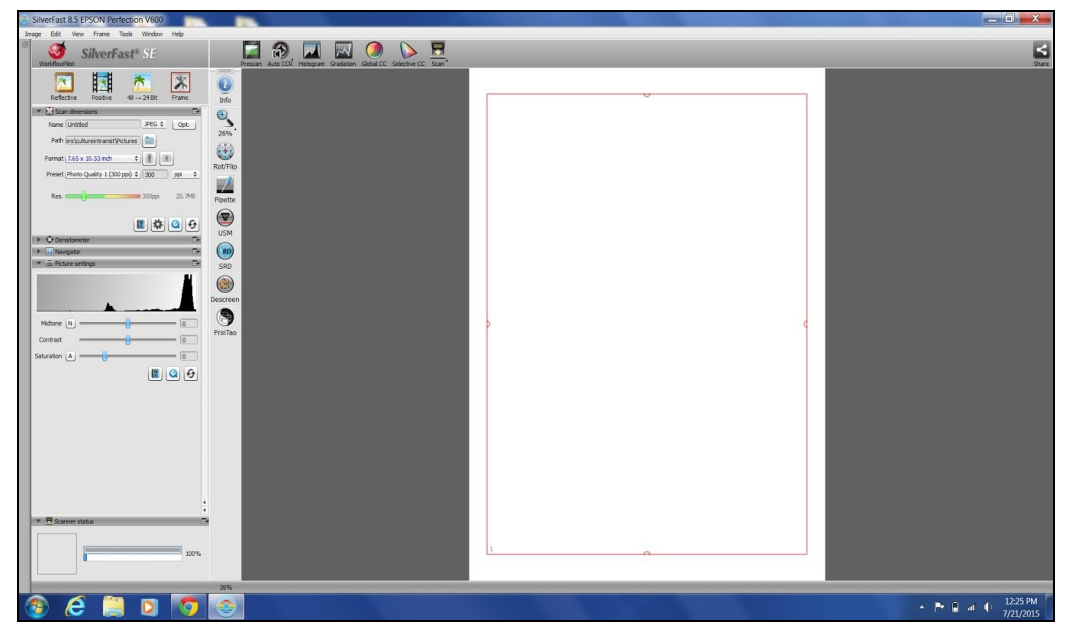

Landing page for Silverfast

Set the naming convention for **filename** and select **file extension** for images (TIFF recommended for preservation master images)

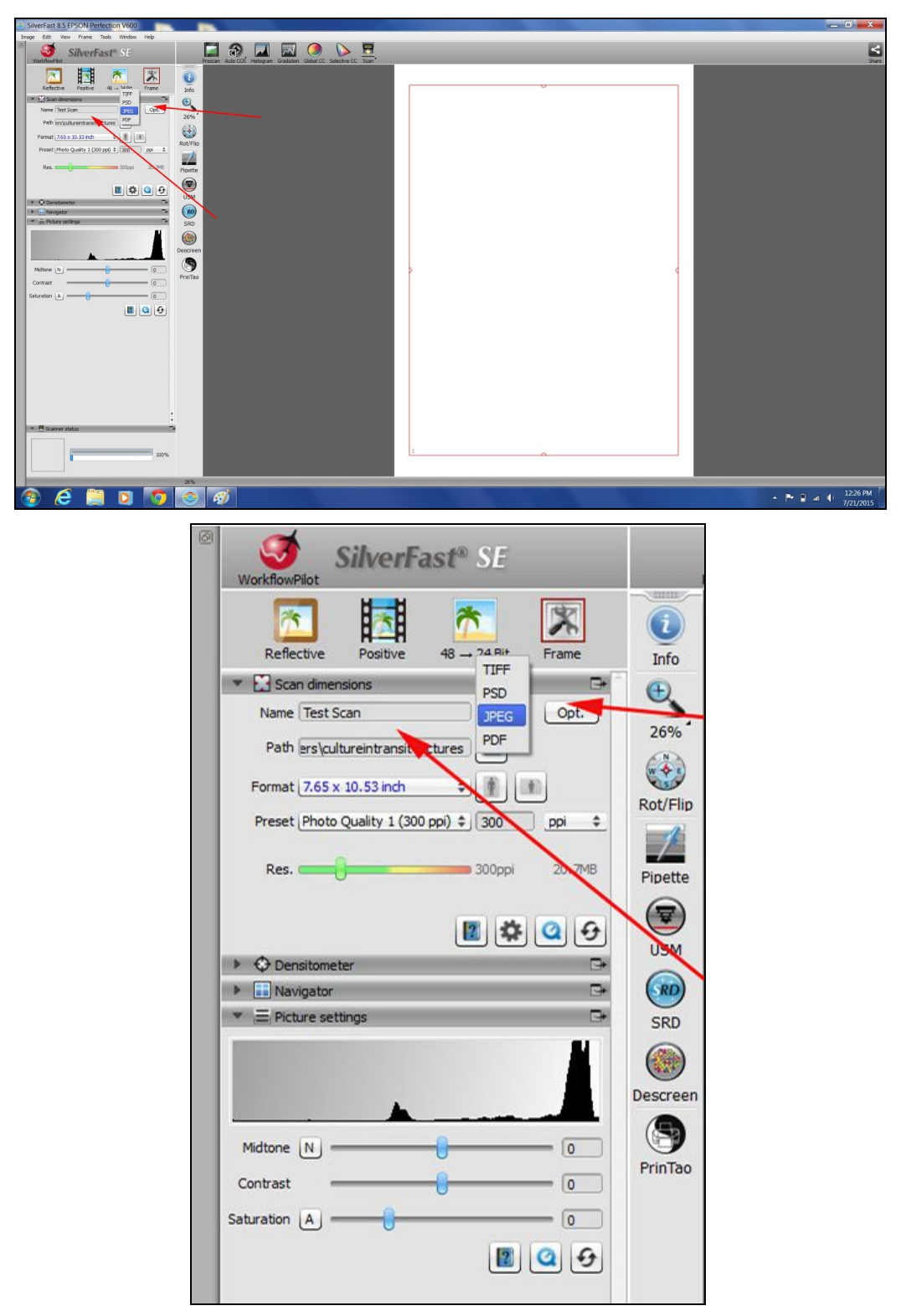

Use the left hand menu to set filename and file extension

Select the destination folder where the images will be saved

| SilverFast 8.5 EPSON Perfection V600   |                                              | _ 🗉 🗴 |
|----------------------------------------|----------------------------------------------|-------|
| Image Edit Vew Prame Tools Window Help |                                              |       |
| Verklaufiat                            | Here Al March Children Geld CC Sector CC Son | Share |
|                                        |                                              |       |
|                                        | Folder: Libraries Solet: Folder: Cancel      |       |

| WorkflowPlot                                                                                                    | Presan Auto CR Histogram Gradation Global CC Selective CC San                                                                                                    |                                      |
|----------------------------------------------------------------------------------------------------|----------------------------------------------------------------------------------------------------|--------------------------------------|
| Wakkbowros.         Reflective       Positive       46 - 24 Bit       Frame         * Stand mensions       *       Frame         Name       Test Scan       TFF ± Opt         Path srskutkreintranstificitures       *       *         Pormati (2.65 x 10.53 inch ± ±)       *       *         Preset (Photo Quality 1 (200 pp) ± 3000       ppi ±         Res.       300ppi 20.746         *       Densitometer         *       Picture settings         *       Picture settings         Midtone       0         Contrast       0         Saturation (A)       0 | Present     Aublicket     Rodgan     Galaxies       Info     Select Folder:       Image: Select Folder:       Image: Select Fo | Search Libraries<br>Search Libraries |
|                                                                                                    | Folder: Libraries                                                                                                    | Select Folder Cancel                 |

Select the **image resolution** for scanning (600ppi recommended for preservation master images)

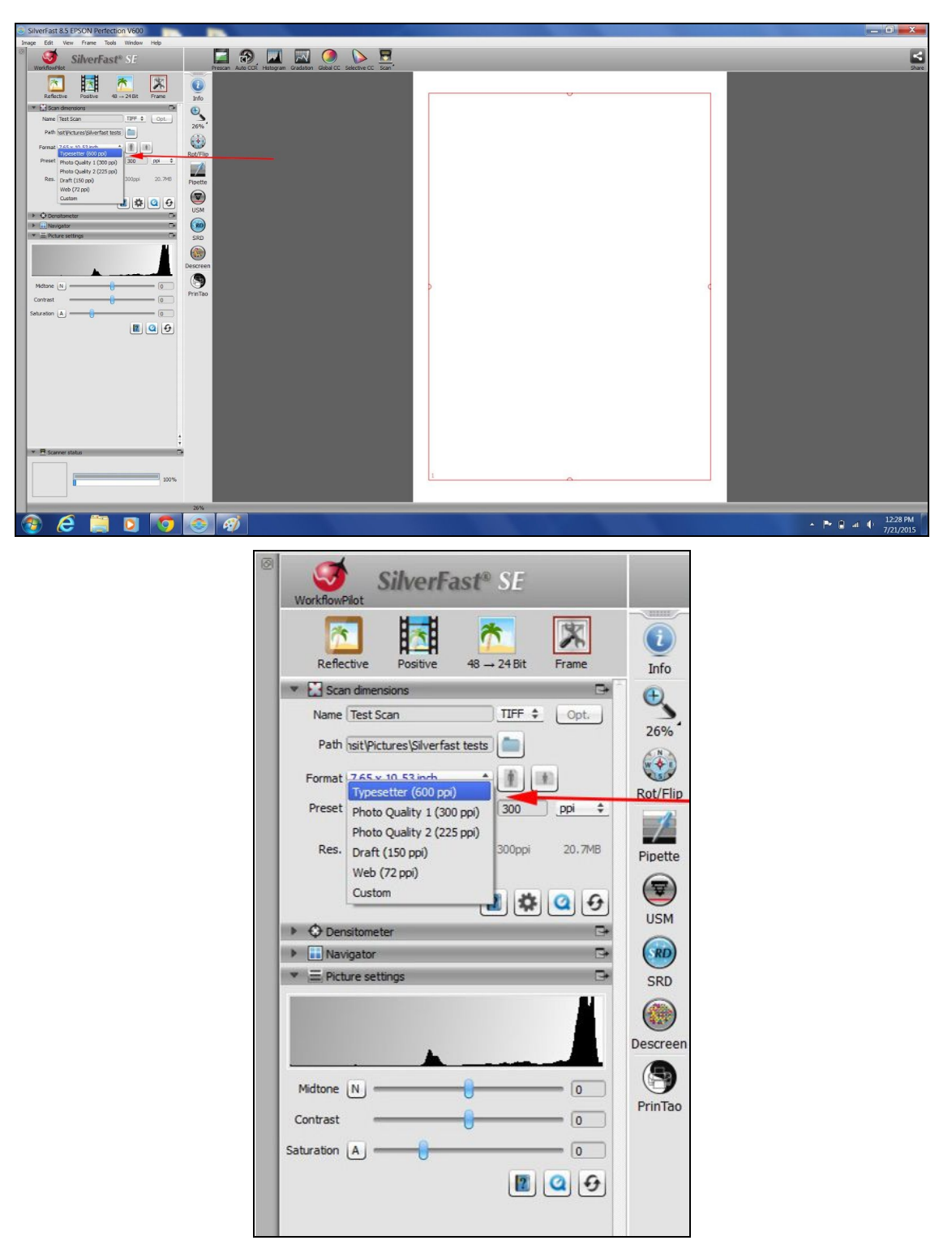

Image resolution options

Check **RGB levels** are correct (24-bit RGB (8 bits per color) recommended for preservation master images)

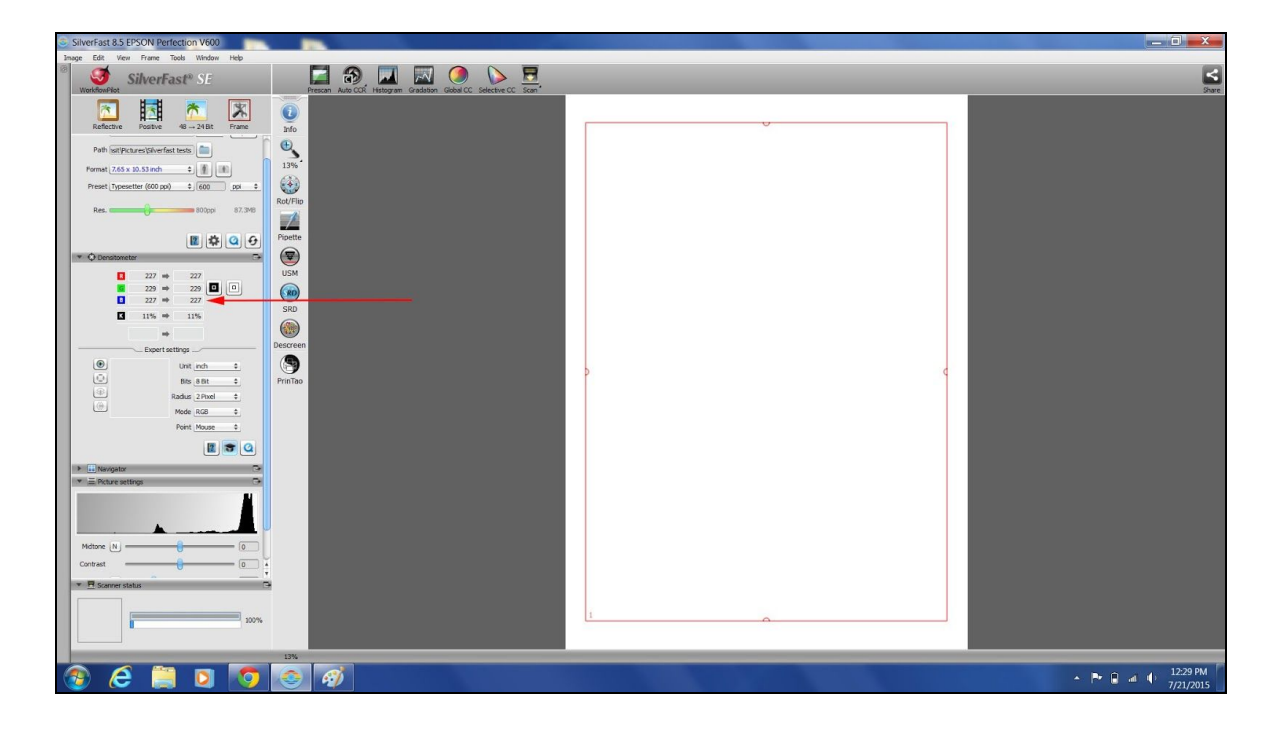

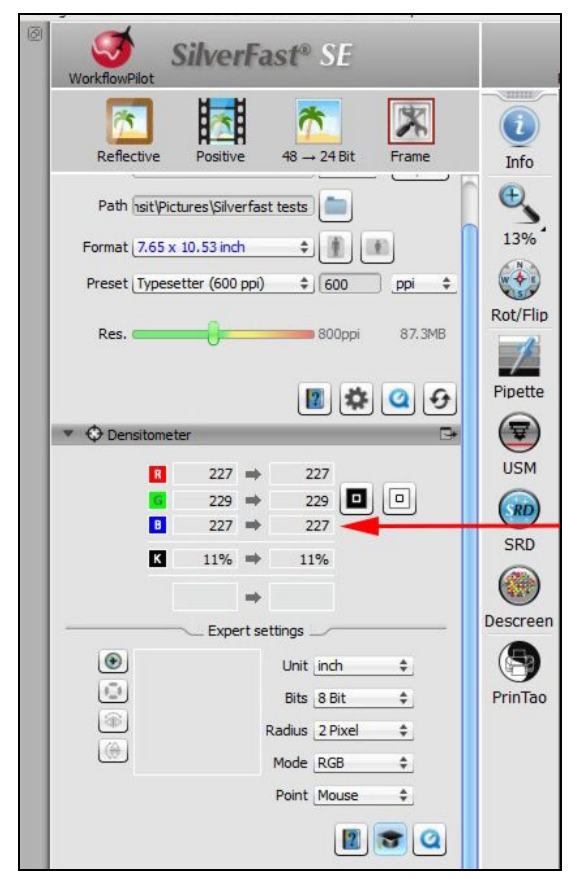

Go to the 'Edit' menu, select 'Preferences' and check "**Show image after scan**". This will open the scan in Photoshop for review

| 🧶 General                        |                        | ? 🔀            |
|----------------------------------|------------------------|----------------|
|                                  |                        | <b>K</b>       |
| General                          | CMS                    | Special        |
| Units of Measure                 | inch 🗘                 |                |
| Gamma Gradation                  | 2.20                   | for HDR output |
| Show image after scan            |                        | 🖸              |
| Temporary files will be saved in | C:/Users/MSCHRE~1/AppD | ata/Local/Temp |
| RAM limit (MB)                   | 3172                   | θ              |
| Persistent tool dialogs preset   | <not active=""></not>  | •              |

## Scanning the item

Position the item and color target (if used) on scanner and close lid

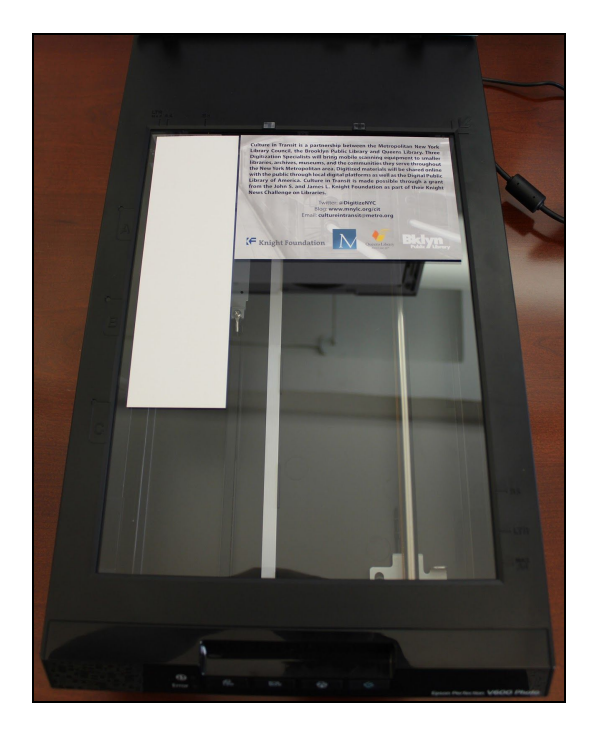

Select the '**Pre Scan**' option in Silverfast. This will quickly scan the item and display on the white area

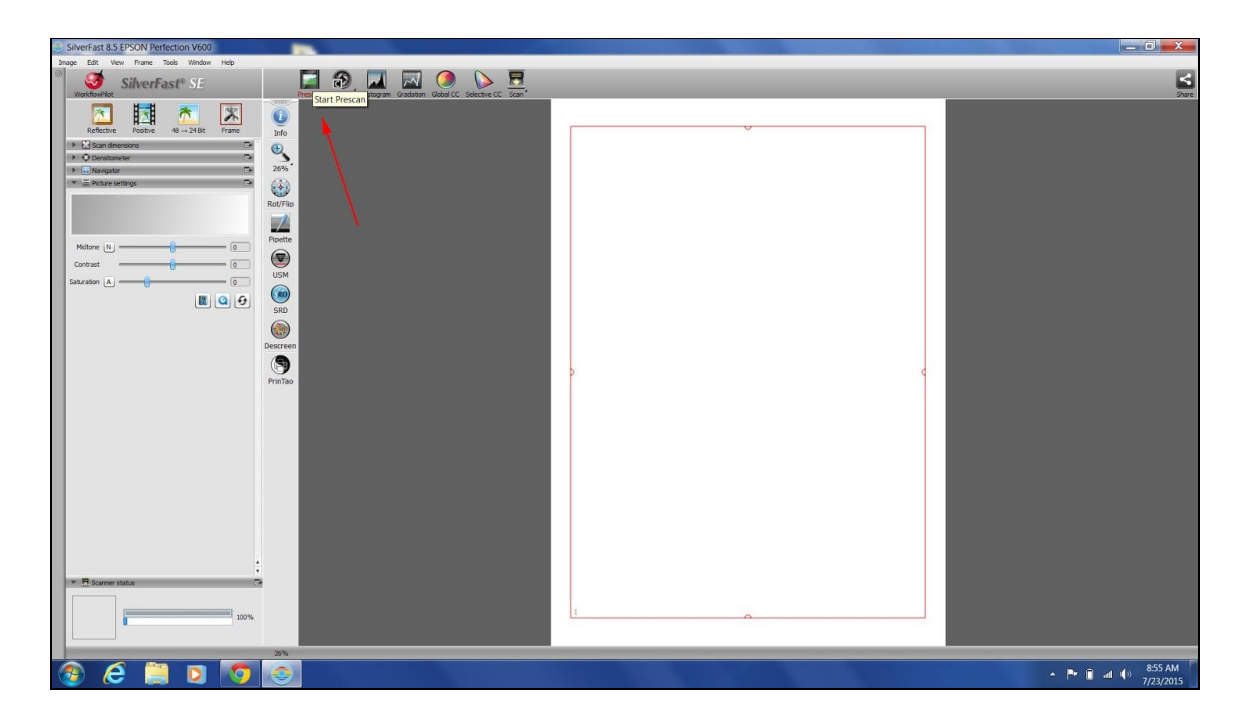

**Resize** the red parameters **around** the scan of the item - the scanner will only scan the area as defined by the red parameters

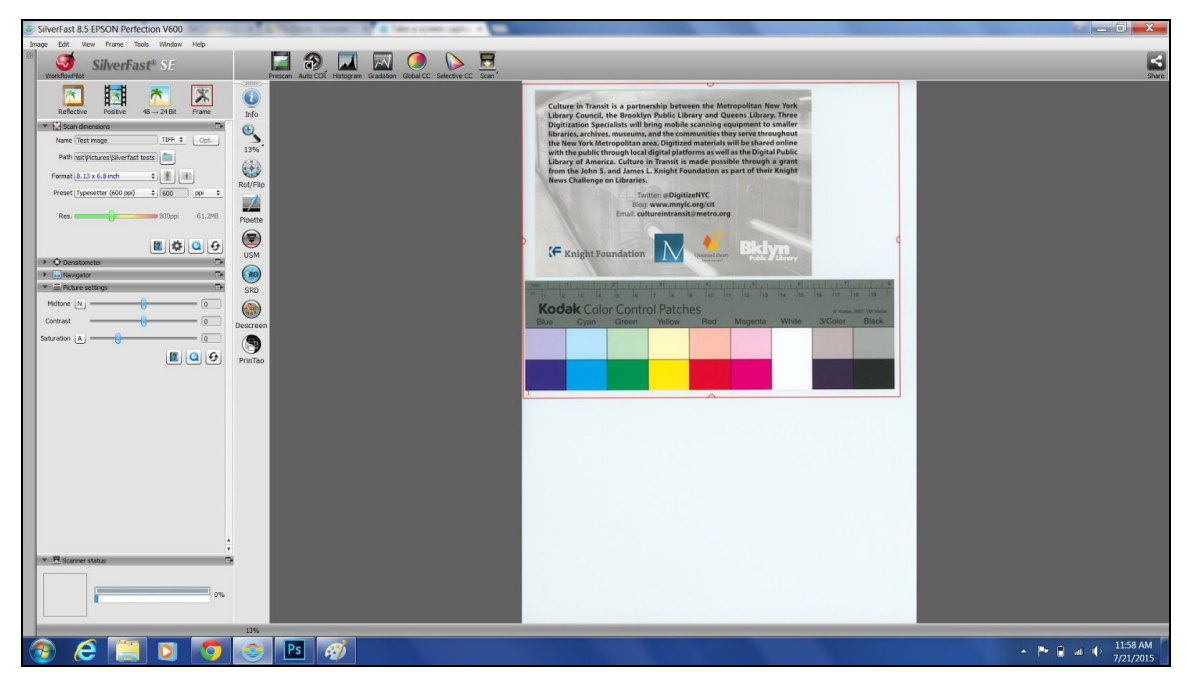

Cropped image in pre-scan

Fully **scan** the item by selecting the 'Scan' icon

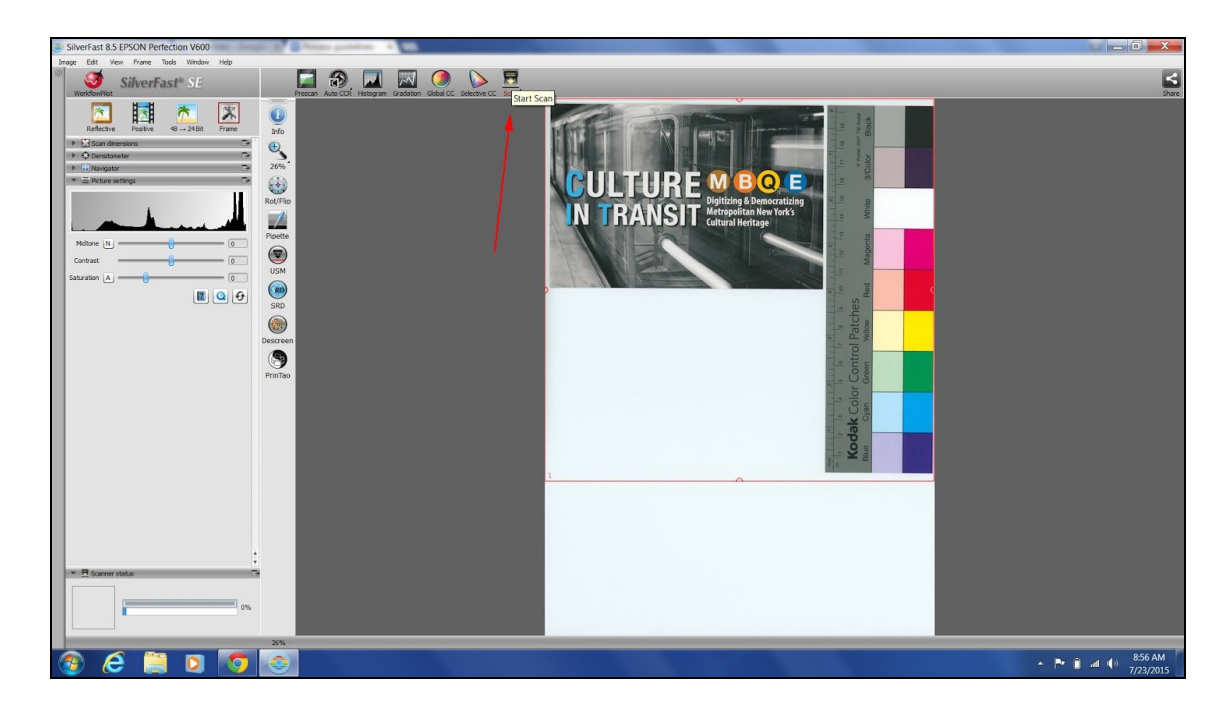

Scan will open in Photoshop where quality can be assessed and any changes can be made as necessary

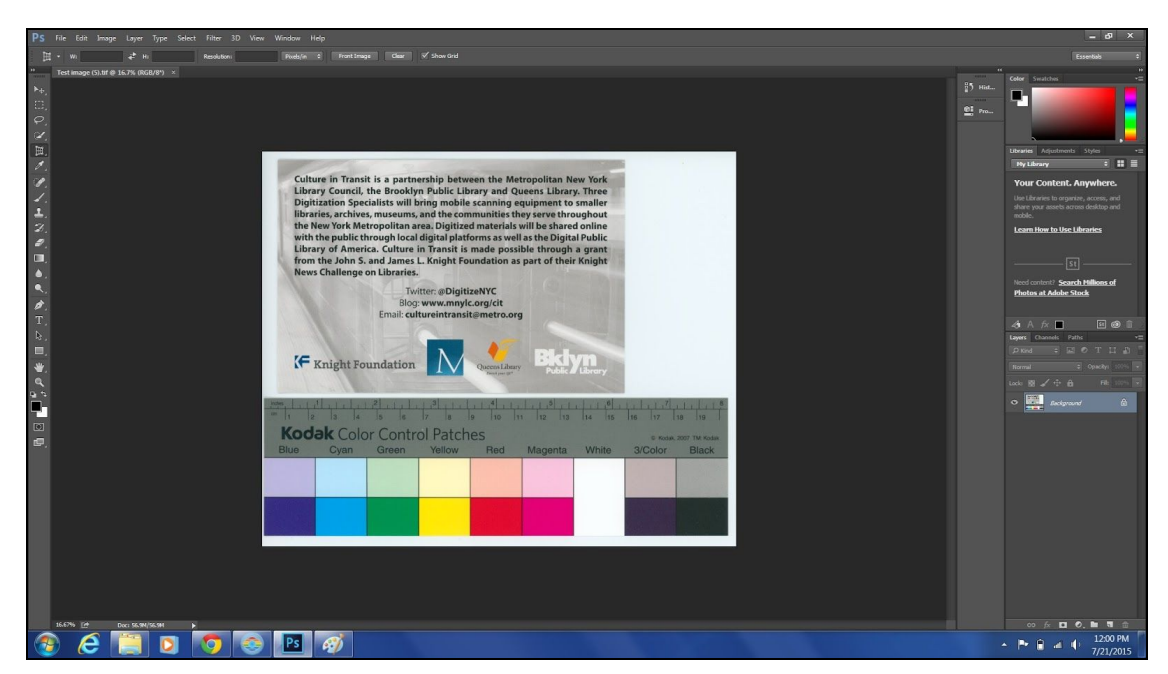

Finished scan in Photoshop